## How to Sign up For New Blooket Account ?

To sign up for a Blooket account, you can follow these steps with images.

- Go to the **<u>Blooket Sign up</u>** website at id.blooket.com/signup.
- Click on the "Sign Up" button located at the top-right corner of the screen.

| Blooket |                                           | Sign Up |
|---------|-------------------------------------------|---------|
|         | Login<br>G Login with Google              |         |
|         | Password<br>Let's Gol<br>Forgot Password? | 2       |

• Choose your sign-up method. You can either sign up with your email or sign up with your Google account.

| Blooket |                       | Login |
|---------|-----------------------|-------|
|         |                       |       |
|         |                       |       |
|         | Sign Up               |       |
|         | G Sign Up with Google |       |
|         | Sign Up with Email    |       |
|         |                       |       |

• Fill out the required information. If you choose to sign up with your Google account, you will only need to enter your username.

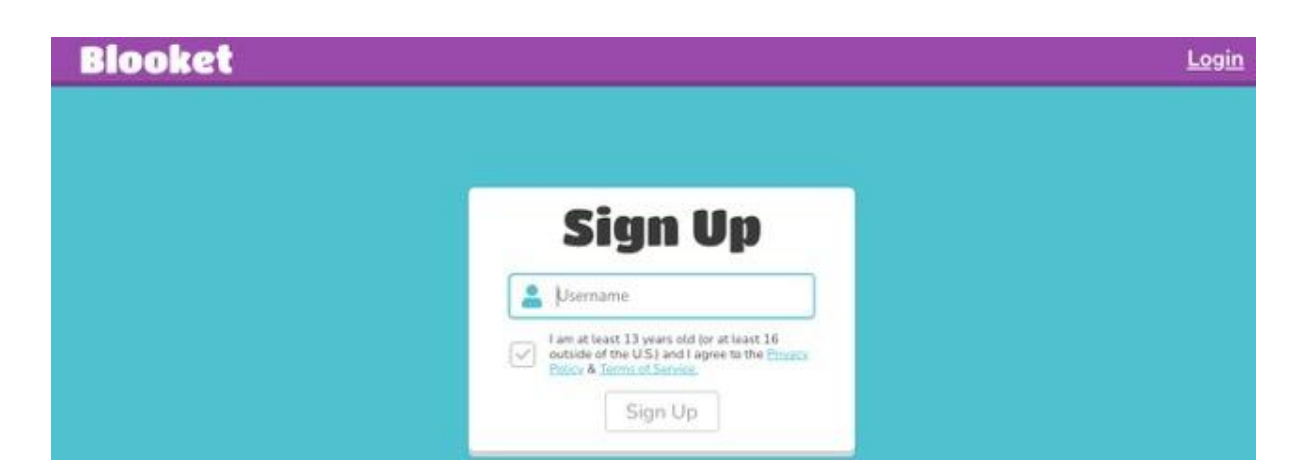

If you choose to sign up with your email, you will need to enter your email, username, and password

| Blooket |                                                                                                    | <u>Login</u>                            |
|---------|----------------------------------------------------------------------------------------------------|-----------------------------------------|
|         | Sign Up                                                                                                    |                                         |
|         | Les Username                                                                                                    |                                         |
|         | Email                                                                                                    |                                         |
|         | Password                                                                                                    |                                         |
|         | Confirm Password                                                                                                    |                                         |
|         | I am at least 13 years old for at least 16<br>outside of the U.S.) and Lagnee to the Physics<br>Physics & Terms of Service. |                                         |
|         |                                                                                                    | Sec. Sec. Sec. Sec. Sec. Sec. Sec. Sec. |

- Confirm your age by checking the box that you are over 13 years old (or at least 16 outside of the U.S.).
- Click on the "Sign Up" button to create your account.
- Select the type of account you will be signing up for, whether you are a student or a teacher.

Once you have completed these steps, you will have successfully created a Blooket account. You can now create sets, host games, discover new sets, unlock Blook

## How to Login Blooket Account ?

To login to your Blooket account, you can follow these steps:

- Open your web browser and go to the **<u>Blooket login</u>** page at Id.blooket.com/login.
- Click on the "Login" button located at the top-right corner of the screen.

| Sign Up               |  |
|-----------------------|--|
| G Sign Up with Google |  |
| Sign Up with Email    |  |

• On the login page, enter your username and password associated with your Blooket account.

| Blooket |                     | <u>Sign Up</u> |
|---------|---------------------|----------------|
|         | Login               |                |
|         | G Lagin with Google |                |
|         | Le Username/Email   |                |
|         | Password            |                |
|         | Europt.Password?    |                |

• Click on the "Login" button.

Once you have successfully logged in, you will be able to access and manage your Blooket account. This includes creating sets, hosting games, discovering new sets, unlocking Blooks, viewing stats, updating your account, and managing your Blooks.

**Please note** that if you have signed up for Blooket using your Google account, you can also log in using your Google account credentials. Simply click on the **"Sign Up** with Google" button on the login page and select your Gmail account

## How to Forgot Password Blooket Login Account

If you have forgotten your Blooket account password, you can reset it by following these steps:

- Go to the Blooket login page at id.blooket.com/login.
- Click on the "Forgot Password?" link located below the "Login" button.

| Blooket |                   | <u>Sign Up</u> |
|---------|-------------------|----------------|
|         | Login             |                |
|         | ur Username/Email |                |
|         | Let's Gol         |                |
|         | Forget Password?  | 74             |

• Enter the email address associated with your Blooket account.

|                           | <u>Login</u>              |
|---------------------------|---------------------------|
| Request Password<br>Reset |                           |
| Email Send Email          |                           |
|                           | Request Password<br>Reset |

- Check your email inbox for a password reset link from Blooket.
- Click on the password reset link in the email.
- Enter your new password and confirm it.
- Click on the "Reset Password" button.

Once you have completed these steps, you should be able to log in to your Blooket account using your new password

If you do not receive the password reset email, make sure to check your spam or junk folder. If you still cannot find the email, try requesting another password reset or contact Blooket support for further assistance